## 7 Печать документов из разных браузеров

Из разных браузеров отчётные формы формируются по-разному.

## Печать из браузера Google Chrome 🧐

1. Щёлкните правой кнопкой мыши по странице с отчётной формой. Появится меню (Рисунок 28).

| <u>Н</u> азад                        |  |  |
|--------------------------------------|--|--|
| Вперед                               |  |  |
| Пере <u>з</u> агрузить               |  |  |
| Сохранить <u>к</u> ак…               |  |  |
| Печать                               |  |  |
| Перевести на русский 😽               |  |  |
| Просмотр кода страницы               |  |  |
| Просмотр <u>с</u> ведений о странице |  |  |
| Просмотр кода элемента               |  |  |
| Рисунок 28                           |  |  |

2. Выберите пункт меню «Печать». Откроется окно предварительного просмотра (Рисунок 29).

| Печать<br>Всего: <b>1 лист бумаги</b><br><b>Печать</b> Отмена |                                                                               |  |
|---------------------------------------------------------------|-------------------------------------------------------------------------------|--|
| Принтер                                                       | (\192.168.1.252\p1)<br>Изменить                                               |  |
| Страницы                                                      | <ul> <li>Все</li> <li>Например: 1–5, 8, 11–1</li> </ul>                       |  |
| Размер<br>бумаги                                              | A4 👻                                                                          |  |
| Раскладка                                                     | <ul> <li>Книжная</li> <li>Альбомная</li> </ul>                                |  |
| Настройки                                                     | <ul> <li>Верхние и нижние колонтитулы</li> <li>Двусторонняя печать</li> </ul> |  |

Рисунок 29

3. Уберите галочку с опции «Верхние и нижние колонтитулы».

4. Выберите в разделе «Раскладка» способ печати: «Книжная» или «Альбомная».

5. Нажмите кнопку «Печать».

Печать из браузеров Opera 🛈 и Internet Explorer 🥯

1. Щёлкните правой кнопкой мыши по странице с отчётной формой. Появится меню (Рисунок 30).

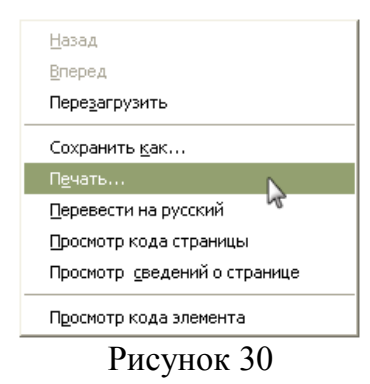

2. Выберите пункт меню «Печать». Откроется окно предварительного просмотра.

| 🕹 Печать 🔹 🏹 🔀                                                   |
|------------------------------------------------------------------|
| Общие                                                            |
| Выберите принтер                                                 |
| № Установка принтера<br>Samsung SCX-4×21                         |
| Состояние: Не подключен Пеуать в файл Настройка                  |
| Размещение:<br>Комментарий: <u>Н</u> айти принтер                |
| Диапазон страниц<br>О Все           Число копий:         1       |
| Выделение         Текущую страницу           Страницы:         1 |
| Введите номер страницы или диапазон<br>страниц. Пример: 5-12     |
| <br>Печать Отмена                                                |

Рисунок 31

3. Нажмите кнопку «Печать» (Рисунок 31).